# Microsoft Power Point

#### Prof.Parasca Alexandru Constantin

# Inserarea obiectelor într-un diapozitiv

- Pentru inserarea obiectelor se deschide fila INSERT.
- In grupul TABLE se execută clic pe pictograma TABLE.
  În fereastra TABEL sunt următoarele opțiuni:
  INSERT TABLE
  DRAW TABLE
- DEXCEL SPREADSHEET.
- Se deschide fereastra INSERT TABLE...
  Se stabilesc numărul de coloane și numărul de rânduri. Se apasă butonul OK.

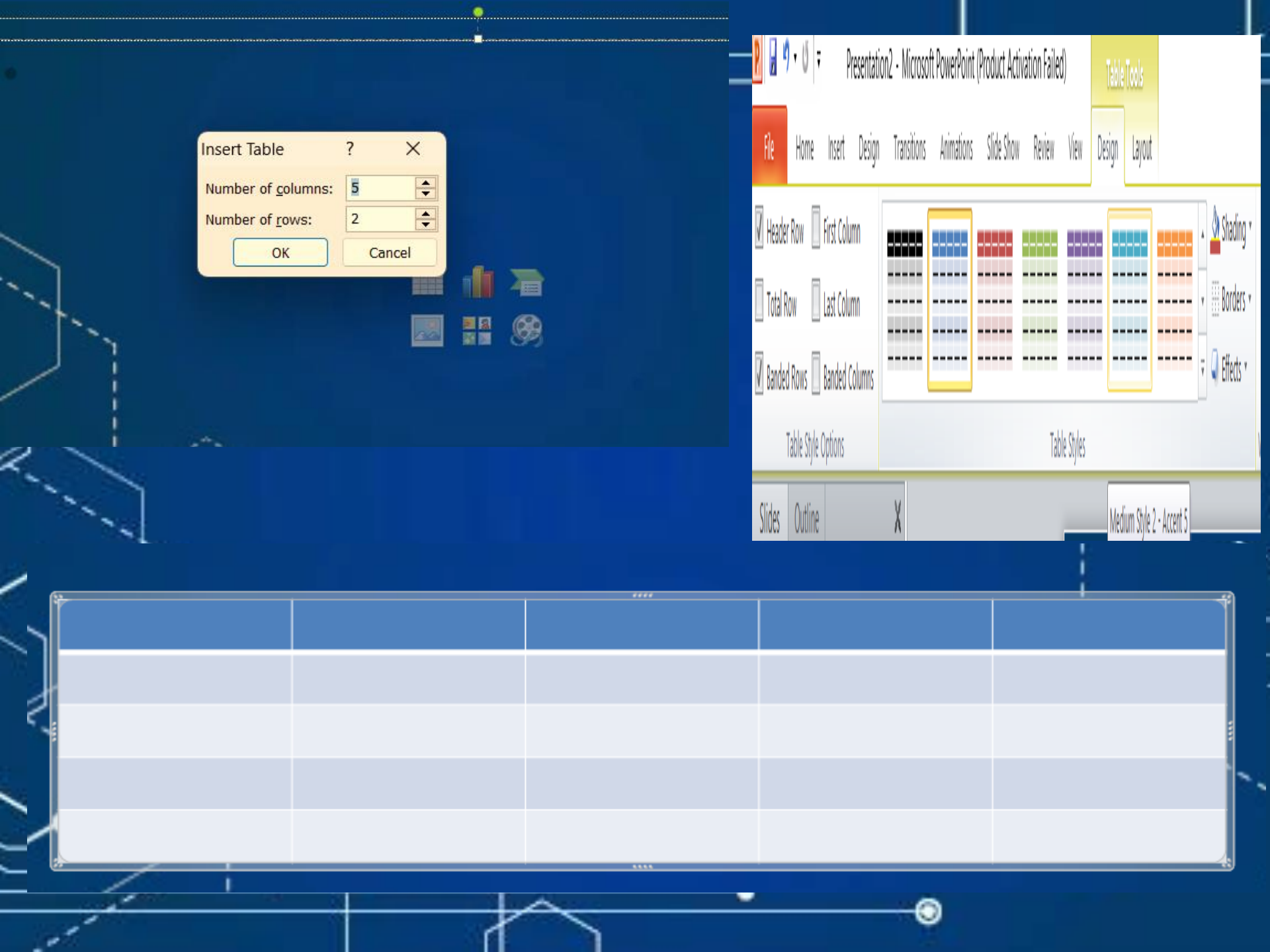

# Inserarea unei imagini

- Pentru inserarea obiectelor se deschide fila INSERT.
- În grupul IMAGES se execută clic pe una dintre pictograme.

Se execută clic pe pictograma PICTURE..
Se deschide fereastra Biblioteca Imagini.
Se deschide un folder unde se află imagini.
Se selectează o imagine și se execută clic.
În zona de editare se inserează o imagine.
Se dimensionează imaginea corespunzător.

Inserarea unei imagini

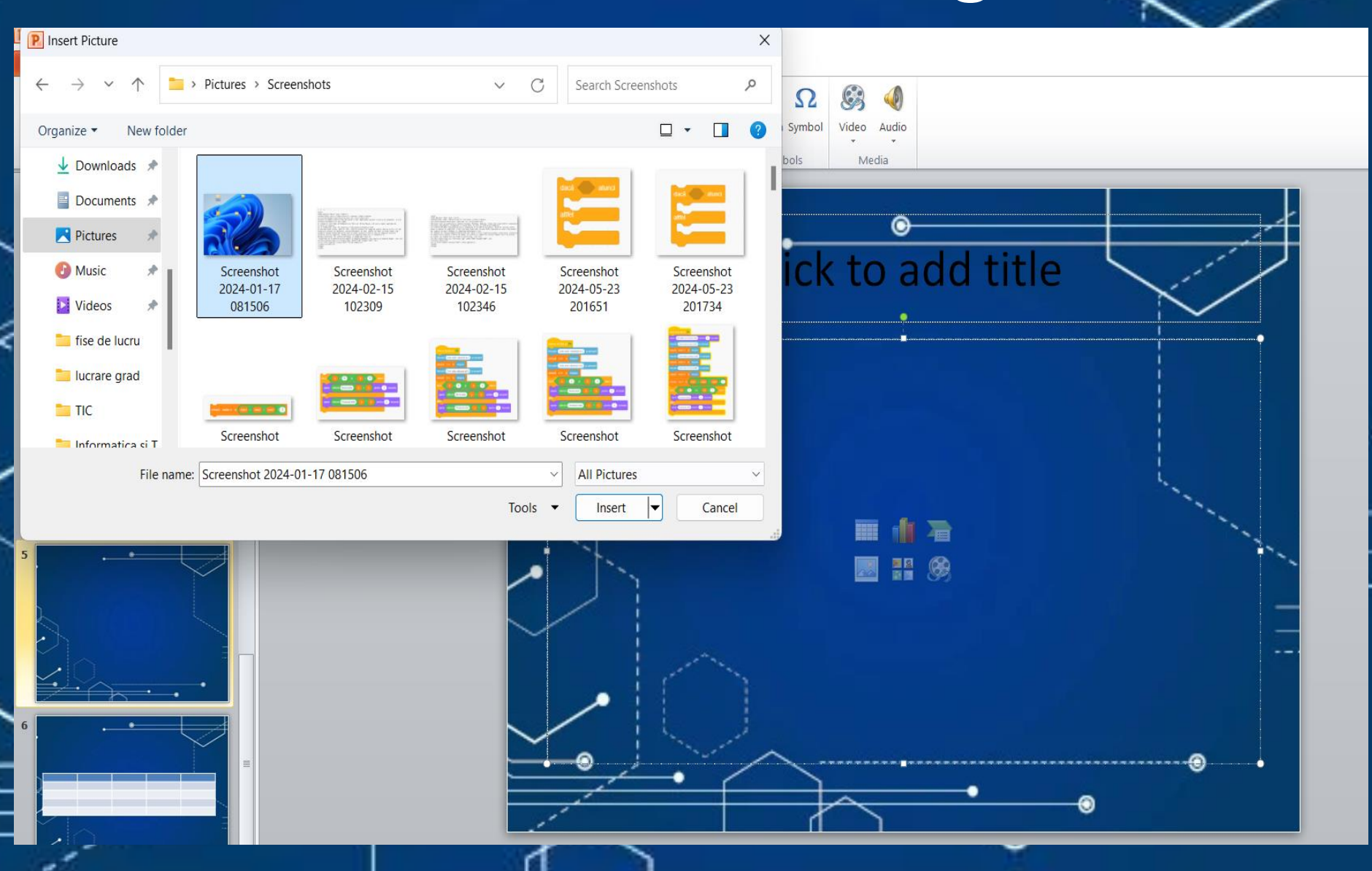

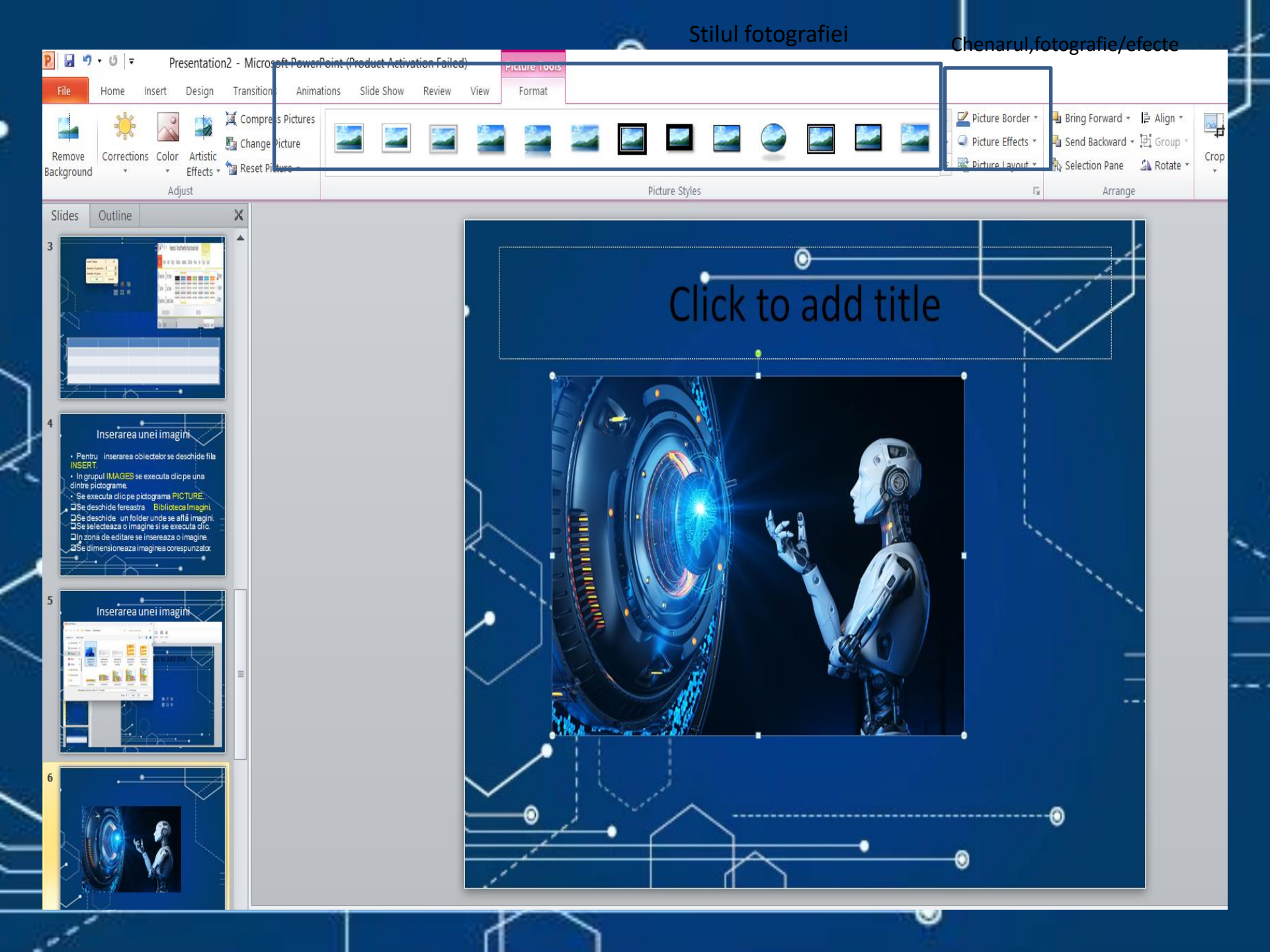

# Inserarea unei miniaturi(Clip Art)

- Pentru inserarea obiectelor se deschide fila INSERT.
- În grupul IMAGES se executa clic pe una dintre pictograme.
  - Se execută clic pe pictograma CLIP ART.
- Se deschide panoul CLIP ART
- Se expandează caseta Toate tipurile de fisiere.
   Se alege o opțiune și se execută clic pe butonul GO.

Se alege o imagine și se insereaza.
 Se dimensionează imaginea corespunzator.

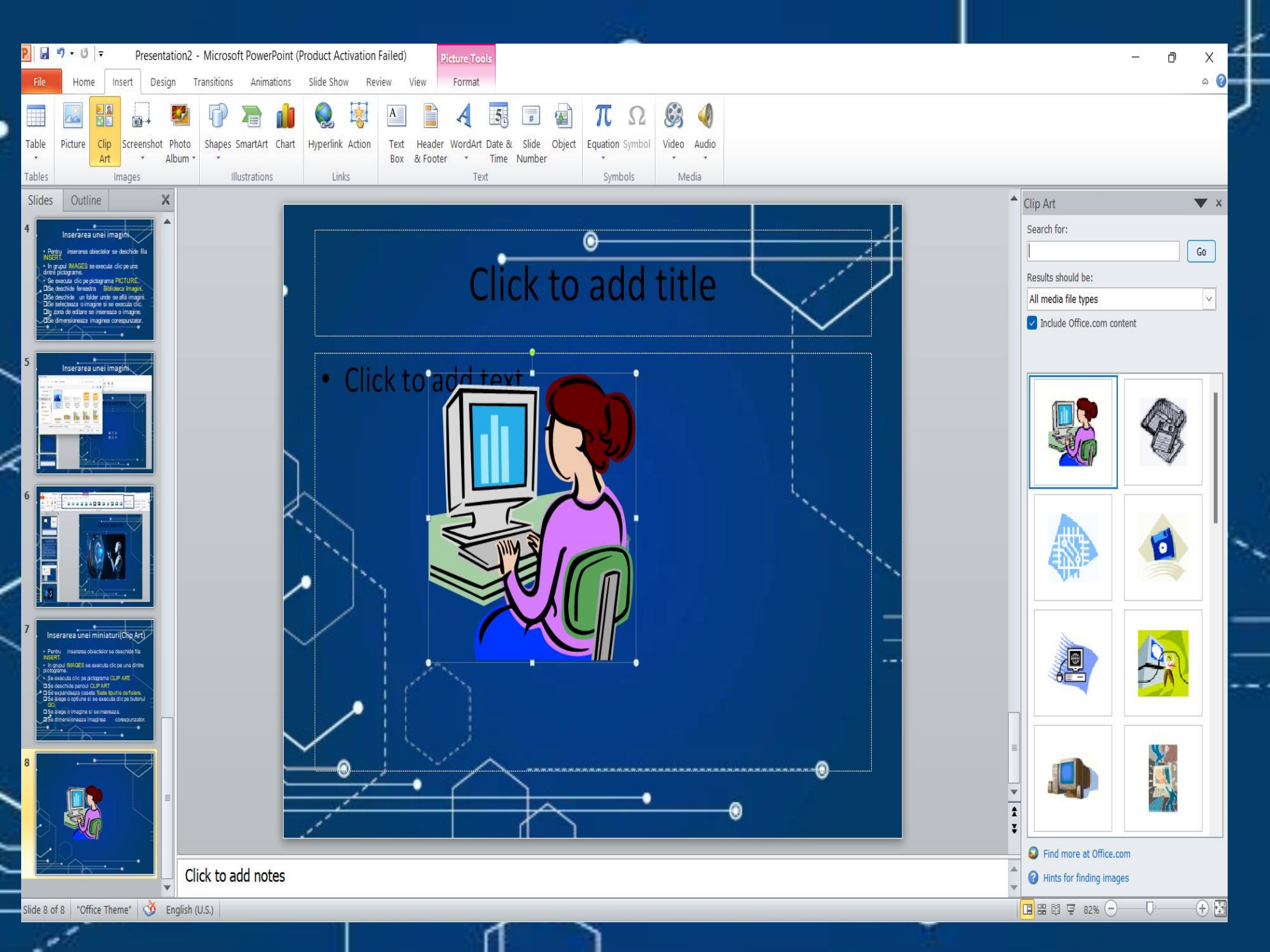

# Inserarea unui album foto

- Pentru inserarea obiectelor se deschide fila INSERT.
- În grupul IMAGES se execută clic pe una dintre pictograme.
- Se execută clic pe pictograma PHOTO ALBUM
   Se execută clic pe pictograma PHOTO ALBUM
- Se execută clic pe opțiunea PHOTO ALBUM...
- Se deschide fereastra PHOTO ALBUM.

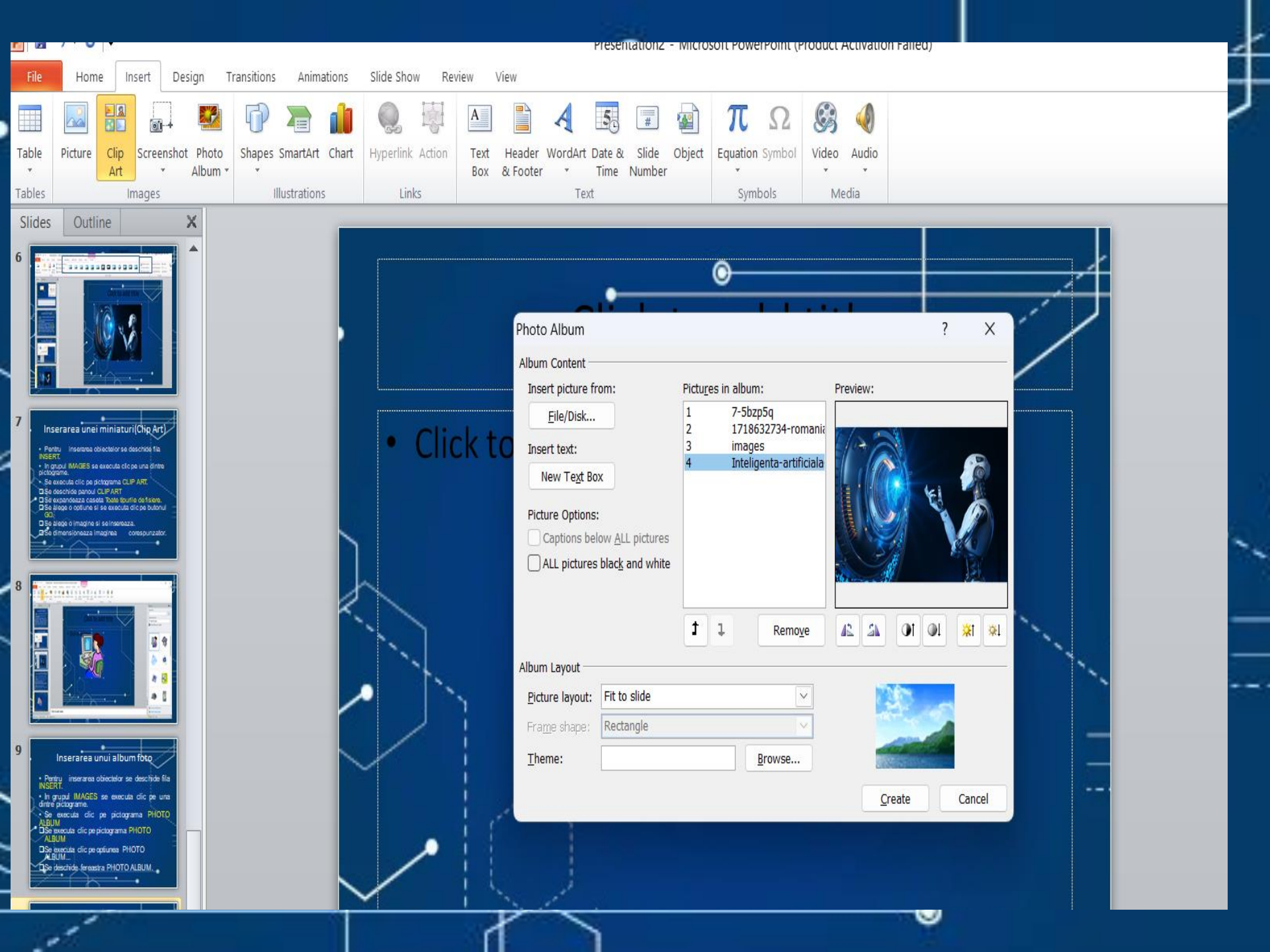

#### Inserarea unei forme

• Pentru inserarea obiectelor se deschide fila INSERT.

 In grupul IMAGES se execută clic pe una dintre pictograme.

Se execută clic pe pictograma SHAPES.
 Se deschide fereastra SHAPES.
 Se selectează formele alese și se execută clic în zona de editare.

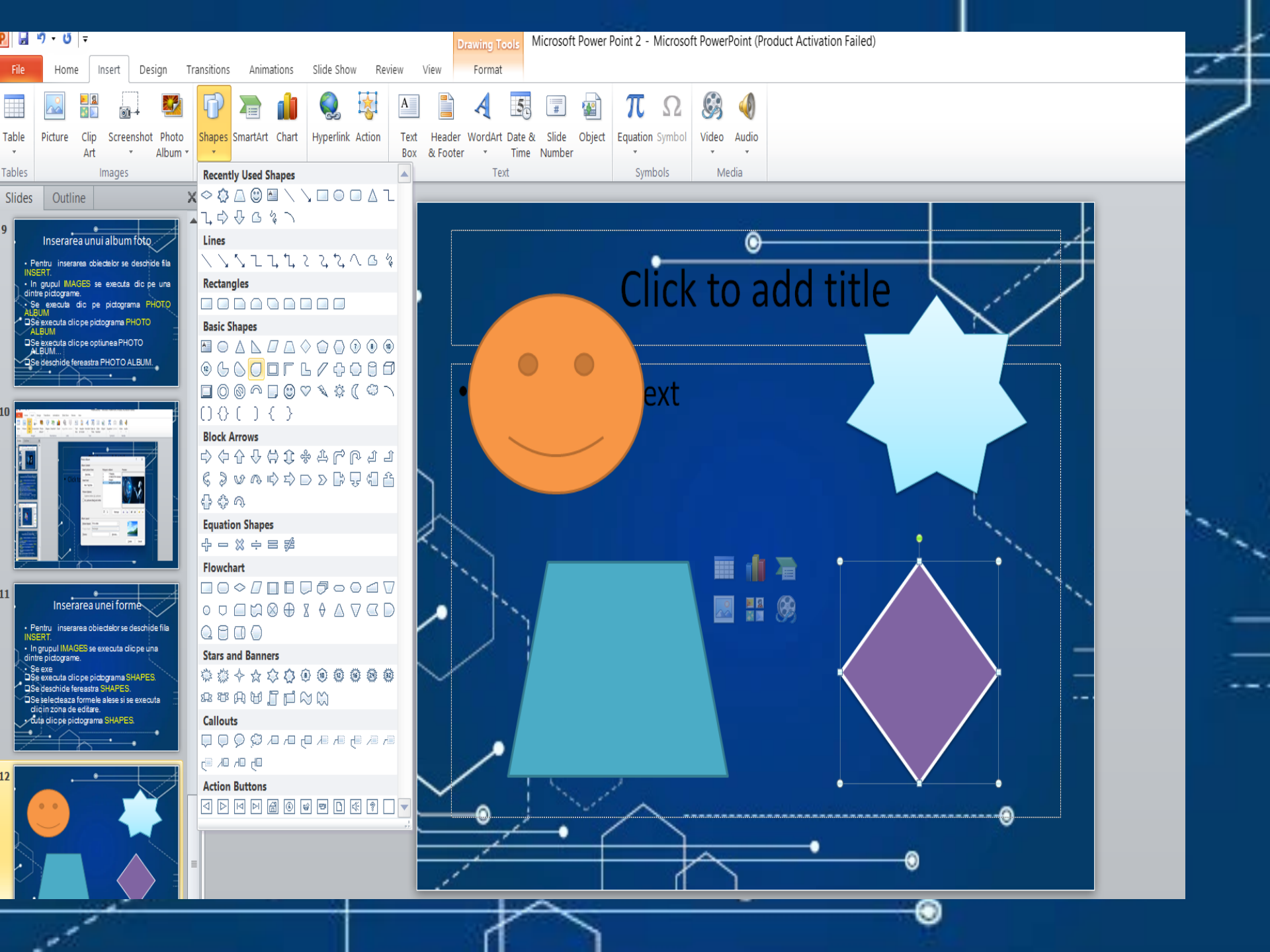

#### Inserarea unui SmartArt

- Pentru inserarea obiectelor se deschide fila INSERT.
- În grupul IMAGES se execută clic pe una dintre pictograme. Se execută clic pe pictograma SMARTART. **Se deschide fereastra SMARTART.** Se selecteaza din lista prezentă un SMARTART. □Se apasă butonul OK. Se completează fiecare casetă cu textul corespunzător.

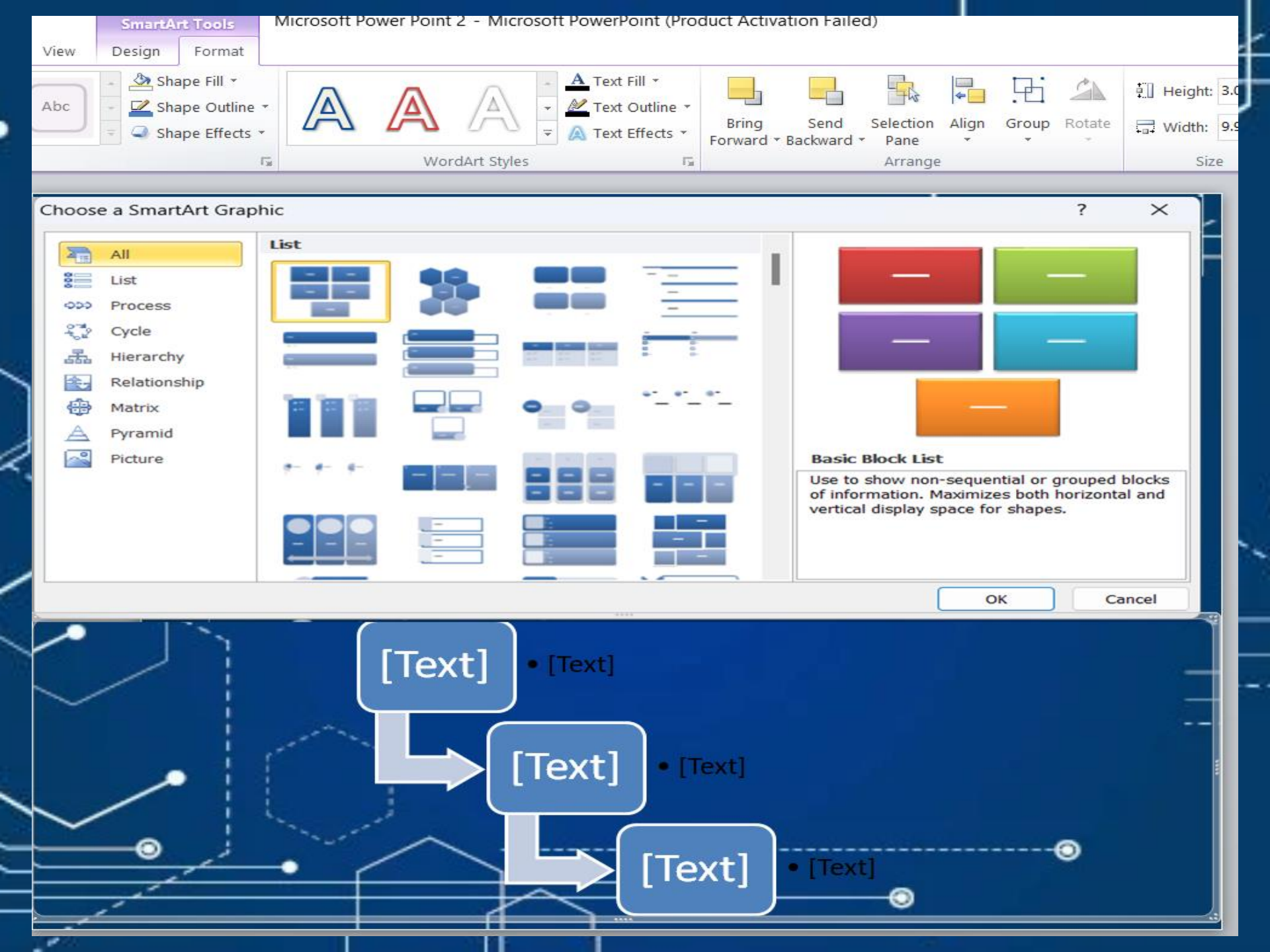

### Inserarea unei diagrame

- Pentru inserarea obiectelor se deschide fila INSERT.
- In grupul IMAGES se executa clic pe una dintre pictograme.
- Se executa clic pe pictograma CHART.
- □ Se deschide fereastra INSERARE DIAGRAMA.
- Se selecteaza din lista prezenta tipul de diagrama.
   Se apasa butonul OK.
- Se modifica in aplicatia EXCEL parametrii diagramei.
- □ Se inchide aplicatia EXCEL.
- Se obtine diagrama inserata in zona de editare.
- □ In INSTRUMENTE DIAGRAMA se poate formata diagrama

| P       Image: Image: Im           | X 📓 🖉 🗸                                                                                                    | t≊ -   <del>-</del> Cha                                                                                                    | art in Microsoft Powe                                                                                                    | rPoint - Micros                                            | oft Excel (Product        | Activation Failed)                                     | -                                                                                                    |                              |    |
|----------------------------------------------------------------------------------------------------|----------------------------------------------------------------------------------------------------|----------------------------------------------------------------------------------------------------|----------------------------------------------------------------------------------------------------|------------------------------------------------------------|---------------------------|--------------------------------------------------------|----------------------------------------------------------------------------------------------------|------------------------------|----|
| File Home Insert Design Transitions Animations Slide Show Review View Design Layout Format                                                                                                    | a 🕜 File Ha                                                                                                    | ome Insert Page L                                                                                                    | Layout Formulas                                                                                                    | Data Review                                                | v View                    |                                                        | ۵                                                                                                    | () — 🗗 XX                    | 3  |
| Images       Images                                                                                                    | vidio<br>vidio<br>v Clipboard ₪                                                                                                    | Calibri v 11 v<br>B Z U v A A<br>U V A A<br>Font F                                                                                                    | <ul> <li>▼ ≡ ≡ □</li> <li>□</li> <li>□</li></ul>                                                                                                    | General →<br>\$ → % →<br>*.00 .00<br>*.00 .00<br>Number 55 | Conditional Format as Tal | ormatting * 🚏 Inser<br>ble * 🏶 Dele<br>🎬 Forn<br>Cells | t • Σ • A<br>te • J • Z<br>nat • 2 • Sort<br>Filter<br>Edit                                                                                                    | Find &<br>Find &<br>Select • |    |
|                                                                                                    | ▲ A6                                                                                                    | ▼ (0                                                                                                    | f <sub>x</sub>                                                                                                    |                                                            |                           |                                                        |                                                                                                    | v                            | ₹. |
| Image: second second | A0<br>A<br>A<br>A<br>A<br>A<br>A<br>A<br>A<br>A<br>A<br>Category<br>A<br>Category<br>A<br>Category<br>A<br>Category<br>Category<br>A<br>Category<br>Category | B       Series 1       2       3       3       4       4.5       7       70 resize chart di       70       70       70       70       70       70       70       70       70       70       70       70       70       70       70       70       70       70       70       70       70       70       70       70       70       70       70       70       70       70       70       70       70       70       70       70       70       70       70       70       70       70       70       70       70       70       70       70       70       70       70       70       70       70       70       70       < | AR       D         C       D         es 2       Series 3         2.4       2         4.4       2         1.8       3         2.8       5         data range, drag lo         Image: state state stat |                                                            | F G                       | H                                                      | I         J           I         I           I         I |                              |    |
| Click to add notes                                                                                                    | Manage Templates                                                                                                    | Set as Default Chart                                                                                                    |                                                                                                    | OK                                                         | Cancel                    |                                                        |                                                                                                    |                              |    |
| Slide 16 of 16 "Office Theme" 🕉 English (U.S.)                                                                                                    | Ready Scroll                                                                                                    | Lock                                                                                                    |                                                                                                    |                                                            |                           | 10                                                     | 0% —                                                                                                    | ) (+)                        |    |

#### Inserarea unui link

- Pentru inserarea obiectelor se deschide fila INSERT
- In grupul LINKS se execută clic pe una dintre pictograme.
- Linkul poate avea ca suport un text, o imagine, o adresă de email, o adresa web.
- Pentru a activa pictograma Hyperlink este necesară selecția obiectului.

Se scrie textul contraine
Se selecteaza Google
Se executa clic pe pictograma Hyperlink.
Se deschide fereastra INSERARE HYPERLINK.
Se introduce adresa www.google.ro
Se apasa butonul OK.

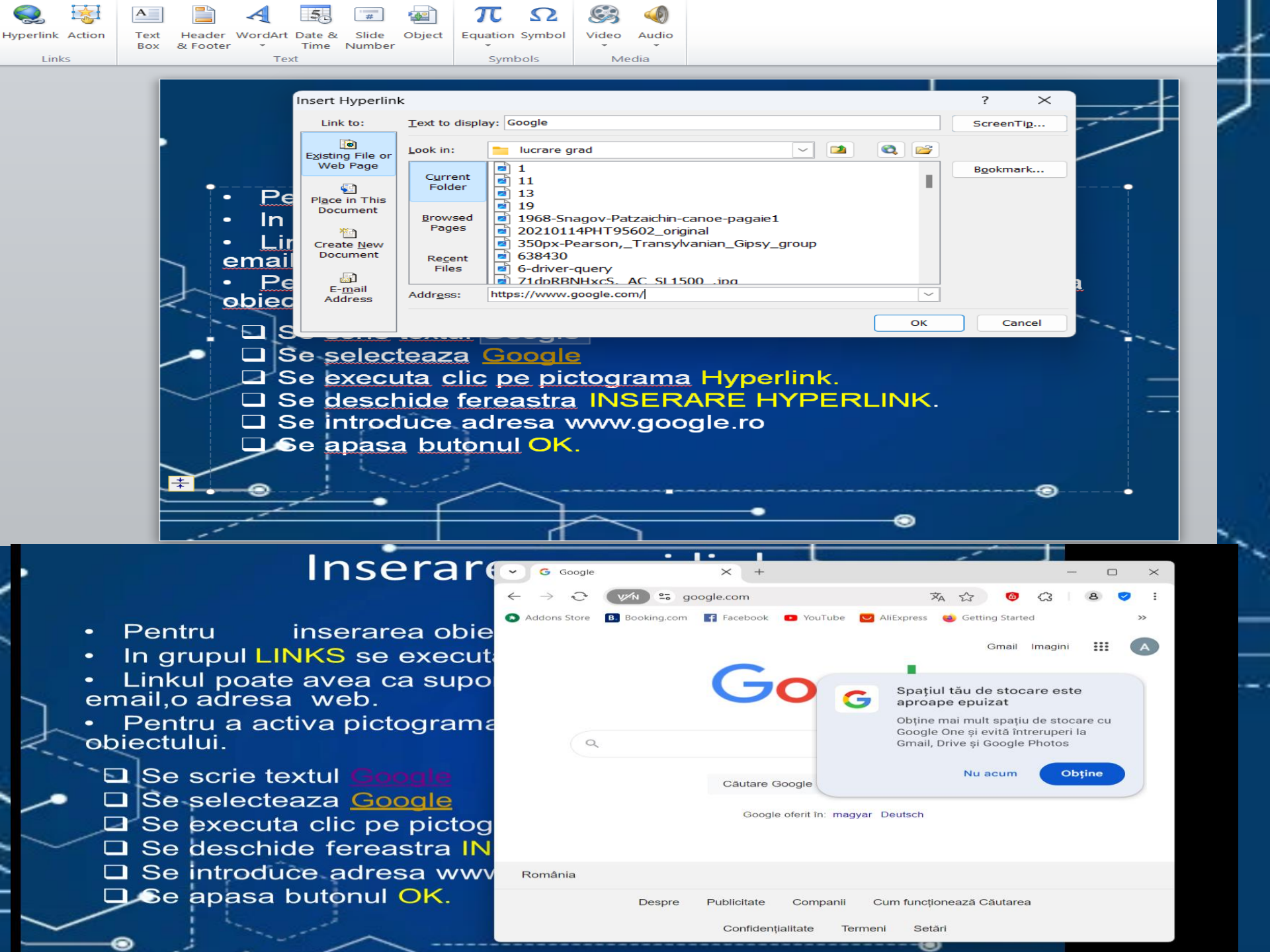

#### Inserarea unui text

- Pentru inserarea obiectelor se deschide fila INSERT.
- În grupul TEXT se execută clic pe una dintre pictograme.
  - □ Se execută clic pe pictograma TEXT BOX.
  - □ Se descrie prin tragere o CASETATEXT.
  - Se tastează în caseta textul propus.
  - Se execută clic pe pictograma ANTET ȘI SUBSOL.
  - Se execută clic pe WORDART.
  - Se alege un format și se tastează textul propus.
     Se execută clic pe pictograma OBIECT și se selecteză tipul

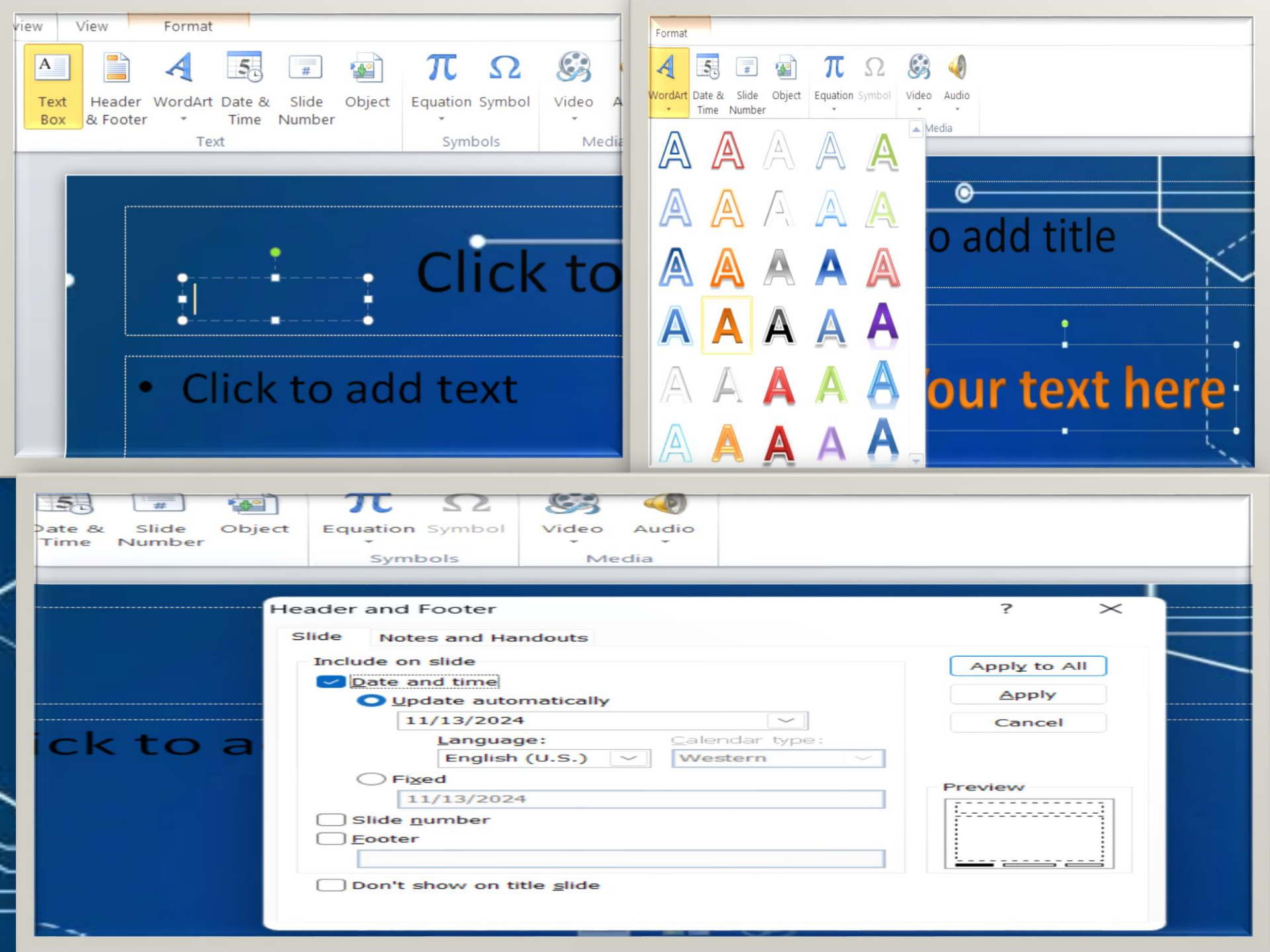

#### Inserarea unui simbol și a unei ecuații

- Pentru inserarea obiectelor se deschide fila
   INSERT.
- În grupul SYMBOLS se execută clic pe una dintre pictograme.
- Se execută clic pe pictograma SYMBOL.
- Se selectează simbolul dorit.
- Se apasă butonul INSERT și apoi INCHIDERE.
   Se inserează în text simbolul dorit.
- Seexecută clic pe pictograma EQUATION

|              |                                       |                                                               |                                               |                                           |                         |     |     |           |               | _            |       |       |                | _     |      | _            |          |       |               | _      |     |             |                                     |          |                  |                        |            |                                    |          |             |            |   |
|--------------|---------------------------------------|---------------------------------------------------------------|-----------------------------------------------|-------------------------------------------|-------------------------|-----|-----|-----------|---------------|--------------|-------|-------|----------------|-------|------|--------------|----------|-------|---------------|--------|-----|-------------|-------------------------------------|----------|------------------|------------------------|------------|------------------------------------|----------|-------------|------------|---|
| Sym          | bol                                   |                                                               |                                               |                                           |                         |     |     |           |               |              |       |       |                |       |      |              |          | ?     | >             | <      |     |             |                                     |          |                  |                        |            |                                    |          |             |            | Ł |
| Font         | (nor                                  | mal te                                                        | xt)                                           |                                           |                         |     |     | $\sim$    |               | S <u>u</u> b | set:  | Curre | ency S         | Symbo | ols  |              |          |       |               | $\sim$ |     |             |                                     |          | -                |                        |            |                                    | -        |             | -          | + |
| £            | £                                     | m                                                             | ₩                                             | Pts                                       | Rs                      | ₩   | D   | ₫         | €             | K            | ¥     | Dp    | 8              | ₽     | \$   | A            | ₹        | ¢     | Ħ             |        |     | 1           |                                     |          |                  | ~                      |            |                                    |          |             | /          | ŕ |
| S            | T                                     | ₹                                                             | 老                                             | æ                                         | Ψ                       | ₽   | ₾   | ₿         | C             | $\bigcirc$   | %     | e     | N⁰             | P     | SM   | тм           | Ω        | e     | Н             |        | ~   |             |                                     |          |                  |                        | ~          |                                    |          |             |            |   |
| A∕s          | Н                                     | 1/3                                                           | 2/3                                           | 1/5                                       | ⅔                       | 3/5 | 4/5 | 1/6       | 5/6           | 1/8          | 3/8   | 5/8   | 7⁄8            | 1/    | С    | С            | ←        | ↑     | $\rightarrow$ | _      |     |             |                                     |          |                  |                        | 4          |                                    |          |             |            |   |
| $\checkmark$ | $\leftrightarrow$                     | \$                                                            | R                                             | 7                                         | И                       | Ľ   | 1   | 9         | Δ             | Π            | Σ     | -     | /              | •     | ۷    | ~            | L        | Π     | ſ             | Ε.     |     |             |                                     |          |                  |                        | - į        |                                    |          |             |            |   |
| ~            | ≠                                     | Ξ                                                             | ≤                                             | 2                                         |                         | -   | ſ   | J         | 1             | 2            | 3     | 4     | 5              | 6     | 1    | 8            | 9        | 10    | 1             |        |     |             |                                     |          |                  |                        | 1          |                                    |          |             |            |   |
|              |                                       |                                                               |                                               |                                           |                         |     |     |           |               |              |       |       |                |       |      |              |          |       |               |        |     |             |                                     |          |                  |                        |            |                                    |          |             |            |   |
| Rece         | ntly us                               | sed sy                                                        | mbol                                          | s:<br>®                                   | тм                      | -   | -   | /         |               |              | ~     |       |                | ~     | 0    | -            | 0        | ~     | 0             | ]      |     |             |                                     |          |                  |                        | 1          |                                    |          |             |            |   |
| ŧ            | L                                     | +                                                             |                                               |                                           |                         | I   | 7   | 2         | 2             | ·            | ^     | ~     | μ              | α     | þ    | π            | Ω        | 2     |               | ]      |     |             |                                     |          |                  |                        | 1          |                                    |          |             |            |   |
| Euro         | Sign                                  |                                                               |                                               |                                           |                         |     |     |           | <u>C</u> hara | acter        | code: | 20A   | С              |       | fror | <u>n</u> : U | nicod    | e (he | x)            | ~      | -   |             |                                     |          |                  |                        | - L        |                                    |          |             |            |   |
|              |                                       |                                                               |                                               |                                           |                         |     |     |           |               |              |       |       |                | L     | Ins  | ert          |          | C     | Cancel        |        |     |             |                                     |          |                  |                        |            | 2                                  |          |             |            |   |
| Г            |                                       |                                                               | 7                                             |                                           |                         |     |     |           |               |              |       |       |                |       |      |              |          |       |               |        |     |             |                                     |          |                  |                        |            |                                    | -        |             |            |   |
|              | tion e                                | Linear                                                        |                                               | ±<br>C                                    | 00                      | -   | ≠   | ~><br>∜ [ | í ÷           | !<br> Ø      | 0¢    | <     | ≪  ><br>°F  °( |       | ≤    | ≥<br>        | +<br>]   | ≅ [   | ≡ ≊           | ▼      | Fra | y<br>action | e <sup>∼</sup> "√X<br>Script Radica | $J_{-x}$ | ∠<br>⊭0<br>Large | {()} SI<br>Bracket Fur | netion Acc | $l$ $n \rightarrow 0$<br>ent Limit | and Oper | ator Matrio |            |   |
| ~            | Too                                   | • Norma                                                       | Fail Text                                     |                                           |                         |     |     |           |               |              |       | Symb  | ools           |       |      |              |          |       |               |        |     |             |                                     | - c      | )perator *       | Structures             | * *        | Log                                |          |             |            |   |
| 1            |                                       |                                                               | e                                             |                                           | <u>.</u>                | ٦Î  | •   |           |               |              |       |       |                |       | Г    |              |          |       |               |        |     |             |                                     |          |                  |                        |            |                                    |          |             |            |   |
| -            | 3                                     |                                                               | R 10                                          | ***                                       | our text he             |     |     |           |               |              |       |       |                |       |      |              |          |       |               |        | C   |             | k to                                |          | hh               | +i+l                   |            | t                                  |          |             | -          |   |
|              |                                       |                                                               | -                                             | A A A                                     | passed 1                |     |     |           |               |              |       |       |                | Ľ     |      |              |          |       |               |        | C   | inc         |                                     | Ja       | uu               | titi                   | e          |                                    | -        | Ú           | 1          | - |
|              | ch to a                               | A CONTRACTOR                                                  |                                               |                                           | Ē                       |     |     |           |               |              |       |       |                |       |      |              | <u>:</u> |       | <b>.</b>      |        |     |             | 4                                   |          |                  |                        |            |                                    |          |             |            |   |
|              | Inser                                 | area unu                                                      | simbo                                         | l și a une                                | ecuații                 | 1   |     |           |               |              |       |       |                |       |      |              | CII      | СК    | to            | ad     | at  | ex          | Ľ                                   |          |                  |                        |            |                                    |          |             |            |   |
|              | Pente<br>INSERT     Íngru     octopra | u inseranea (<br>)<br>pul SIMBOLS<br>me.                      | biectelor<br>se execu                         | se desc<br>ticicpeu                       | chide fila<br>na dintre |     |     |           |               |              |       |       |                |       |      |              |          |       |               |        |     |             |                                     |          |                  |                        |            |                                    |          |             |            |   |
|              | OSeex<br>OSese<br>OSesp<br>OSens      | ecută clic pi<br>lectează sin<br>asă butonul<br>lerează în te | pictogra<br>bolul dori<br>INSERT<br>st simbol | ma SYMBO<br>L<br>I apoi INCI<br>ul dorit. | DL.<br>HIDERE.          |     |     |           |               |              |       |       |                |       | h    |              |          |       |               |        |     |             | 1                                   |          |                  | $\sum_{n=1}^{n}$       |            |                                    | ł.       |             |            |   |
| _            | Deres                                 | •                                                             | Pictogram                                     | na Equatio                                | •                       |     |     |           |               |              |       |       |                | ×     |      |              | ١        |       |               |        |     |             | -                                   | (x + a   | $)^{n} =$        | $\sum_{k=0}^{k}$       |            |                                    |          |             | <b>`</b> . |   |
|              |                                       |                                                               |                                               |                                           |                         |     |     |           |               |              |       |       |                |       |      | -            |          |       |               |        |     |             |                                     |          |                  |                        |            |                                    |          |             |            |   |

П

# Inserarea unui fisier video

- Pentru inserarea obiectelor se deschide fila INSERT. În grupul MEDIA se executa clic pe una dintre pictograme.
- □ Se executa clic pe pictograma FILM.
- Se insereaza un fişier selectând una dintre opţiuni: Film din fişier,
  - Film din Clip Organizer...
- □ Se execută clic pe FILM DIN FIȘIER.

Se identifică fișierul video dorit.

| Insert Video                                        |                                   |                           |                   |       |                  | X      | PowerPo |
|-----------------------------------------------------|-----------------------------------|---------------------------|-------------------|-------|------------------|--------|---------|
| $\leftrightarrow$ $\rightarrow$ $\wedge$ $\uparrow$ | ▶ Downloads >                     |                           | ~                 | С     | Search Downloads | م      | Ω       |
| Organize 🔹 New fold                                 | ler                               |                           |                   |       | □ -              |        | Symbol  |
| 📒 Desktop 🖈                                         | DCP-1610W-win<br>10_11-inst-E1-ee | oracle                    | planuri de lectie |       |                  |        | bols    |
| 🛓 Downloads 🖈                                       | ∨ MP4 File                        |                           |                   |       |                  |        | •       |
| Documents 🖈                                         |                                   |                           |                   |       |                  |        | ea      |
| 🔀 Pictures 🔹 🖈                                      | The Number                        |                           |                   |       |                  |        |         |
| 🕑 Music 🔹 🖈 🗖                                       | Guessing Game                     | LORD -                    |                   |       |                  |        | rord    |
| 🛂 Videos 🛛 🖈                                        | HMDCS0022015-                     | y2mate.is - Voltaj        |                   |       |                  |        |         |
| 🚞 fise de lucru                                     | V006500_DTH                       | - Anotimpuri<br>(Official |                   |       |                  | I      | In      |
| 📒 lucrare grad                                      |                                   | VIGEO/-I K_ILI IG         |                   |       |                  |        | Intr    |
| File na                                             | me: HMDCS0022015-V0               | 06500_DTH                 |                   | ~     | Video Files      | ~      |         |
|                                                     |                                   |                           | То                | ols 🔻 | Insert 🔽         | Cancel |         |
|                                                     |                                   |                           |                   |       |                  | I Gazi | a ur    |

# Inserarea unui fișier audio

 Pentru inserarea obiectelor se deschide fila INSERT. În grupul MEDIA se execută clic pe una dintre pictograme. □Se inserează un fișier selectând una dintre opțiuni: Sunet din fișier, Inregistrare sunet.
Se executa clic pe VIDEO FROM FILE. Se identifică fișierul audio și se inserează. Se lansează diapozitivul și se execută clic pe obiectul audio. □În grupul INSTRUMENTE SUNET se deschide

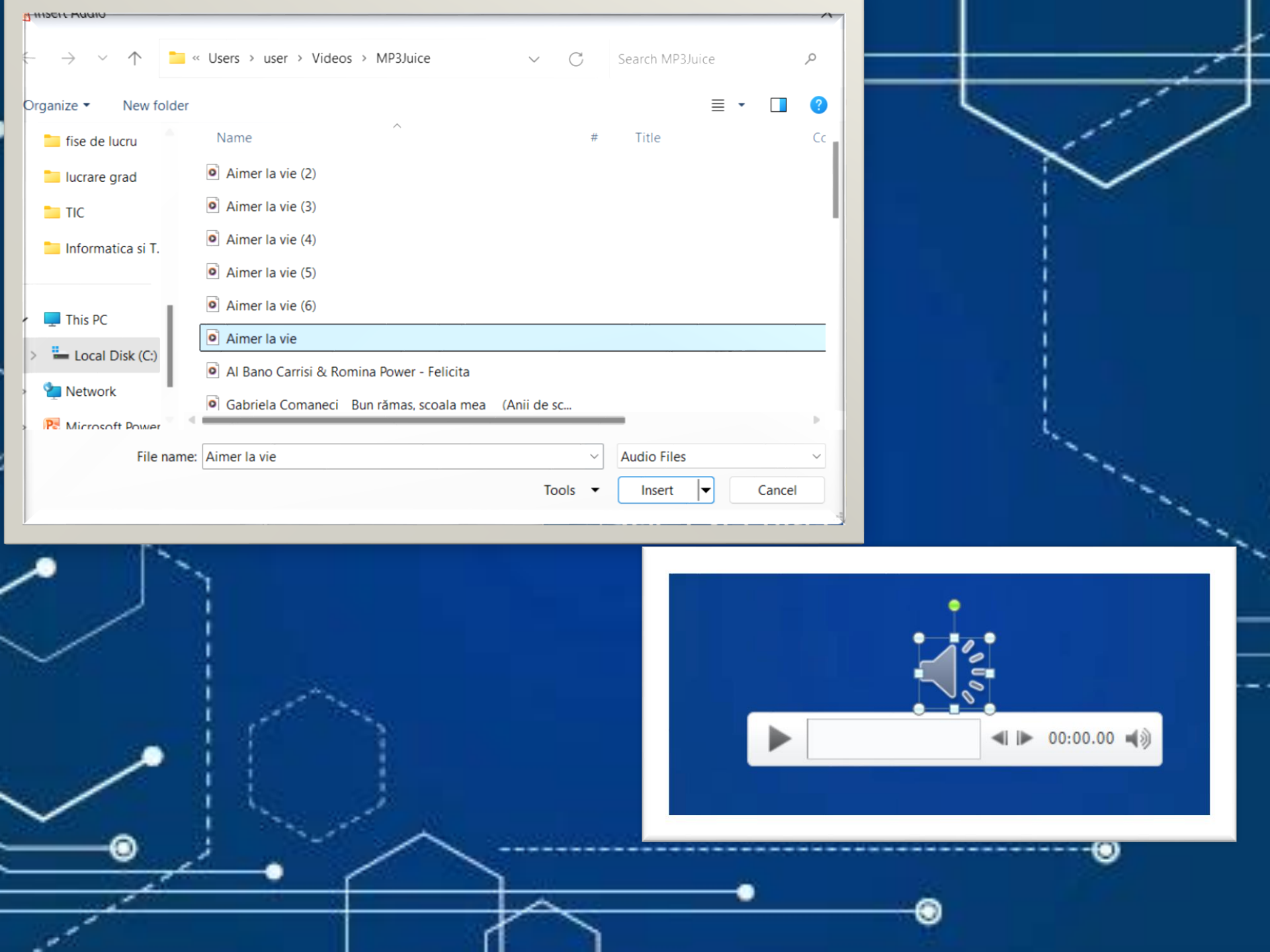